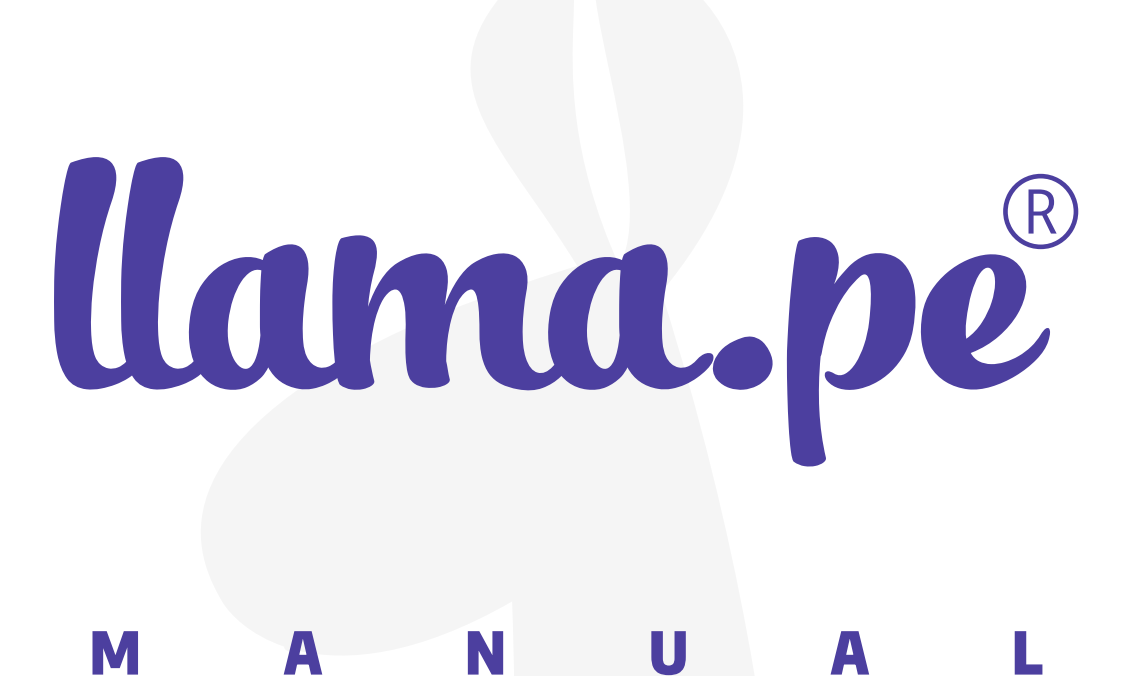

## FIRMAR CONTRATO TOCAPU

ventas@llama.pe (01) 3012200 www.llama.pe Miraflores-Lima-Perú

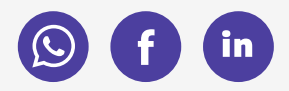

Versión 2.0

# SOLICITAR FICHA RUC CON QR

## **REQUISITO PREVIO:**

Instalar en su PC el certificado en formato PFX. Puede seguir este manual para completar este paso: www.llama.pe/manuales/instalar-certificado-pc.pdf Una vez que el certificado esté instalado en su PC siga los siguientes pasos.

1. Seguir el link de **"FIRMAR CONTRATO"** que llegó a su email.

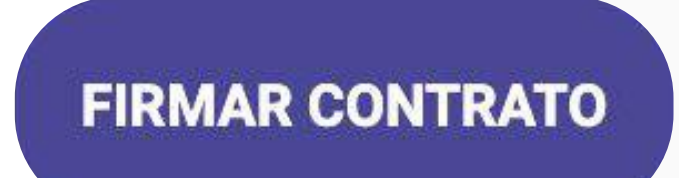

## 2. Descargar TOCAPU e instalarlo en su PC.

|                | Firmar contrato                                                                                                    |
|----------------|----------------------------------------------------------------------------------------------------|
|                | Validación Digital                                                                                                    |
|                | Sigue las siguientes instrucciones                                                                                                    |
|                | DESCARGAR TOCAPU                                                                                                    |
| De             | bes descargar TOCAPU (Un software para firmar el contrato con tu certificado digital vigente)                                                                                                    |
| •              | Descargar TOCAPU para WINDOWS.                                                                                                    |
| •              | Descargar TOCAPU para MAC.                                                                                                    |
|                | FIRMAR CONTRATO                                                                                                    |
| Un<br>de<br>un | a vez que tengas descargado e instalado TOCAPU en tu PC haz click en el siguiente botón, se<br>be firmar el contrato con tu <b>certificado digital vigente</b> que puede estar instalado en tu PC o el<br>TOKEN USB. |
|                | FIRMAR CON CERTIFICADO DIGITAL                                                                                                    |

### 3. Hacer CLIC en "FIRMAR CON CERTIFICADO DIGITAL"

### Firmar contrato

Validación Digital

Sigue las siguientes instrucciones

#### **DESCARGAR TOCAPU**

Debes descargar TOCAPU (Un software para firmar el contrato con tu certificado digital vigente).

- Descargar TOCAPU para WINDOWS
- Descargar TOCAPU para MAC.

#### **FIRMAR CONTRATO**

Una vez que tengas descargado e instalado TOCAPU en tu PC haz click en el signiente botón, se debe firmar el contrato con tu **certificado digital vigente** que puede estar i estalado en tu PC o en un TOKEN USB.

FIRMAR CON CERTIFICADO DIGITAL

## 4. Se abrirá TOCAPU y se visualizará el CONTRATO en PDF.

Para FIRMAR EL CONTRATO hacer click en ícono en forma de pluma.

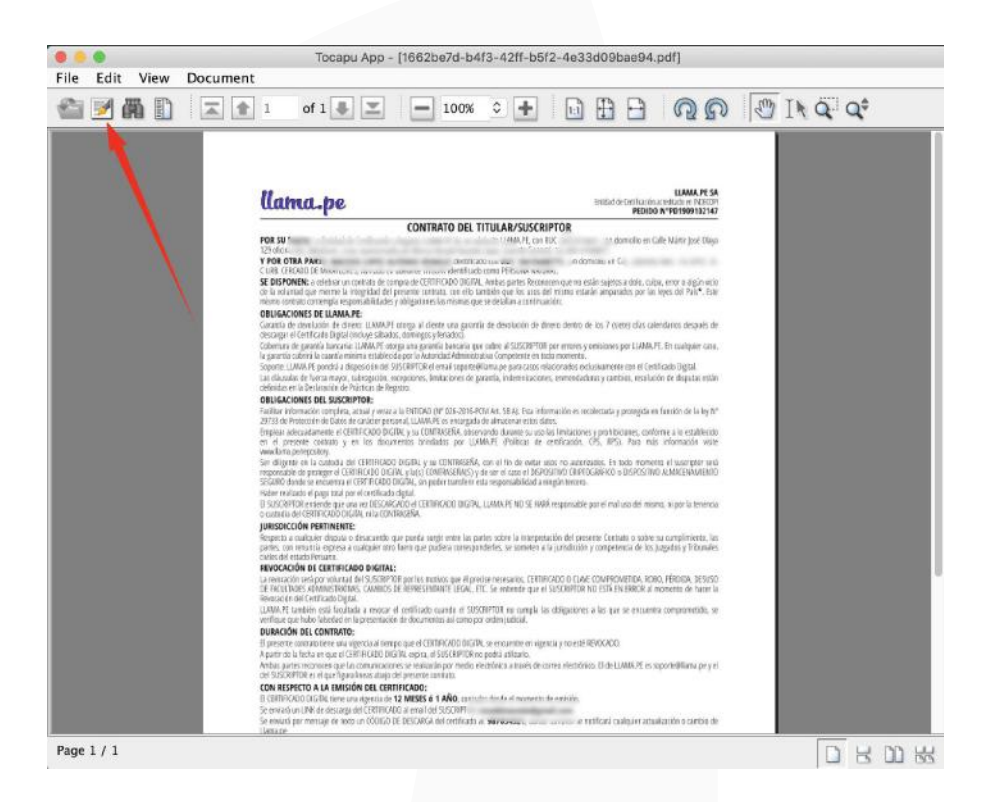

Elija el certificado digital instalado en su PC y hacer click en "SIGN"

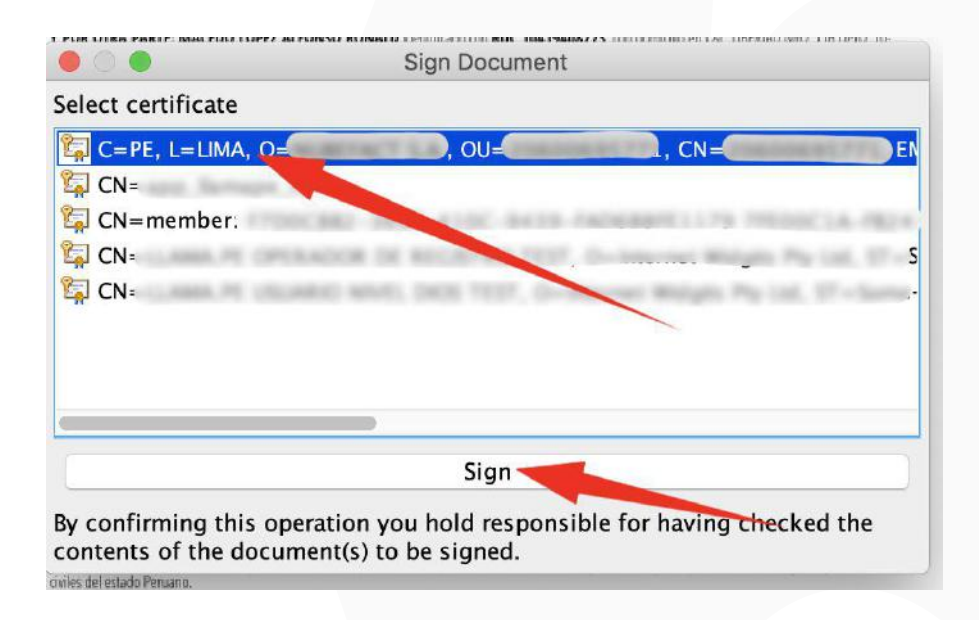

5. Al terminar el proceso de FIRMA TOCAPU se cerrará automáticamente y en el navegador verá el siguiente mensaje. Click en FINALIZAR.

## Firmar contrato

## Validación Digital

Sigue las siguientes instrucciones

FIRMADO COMPLETO

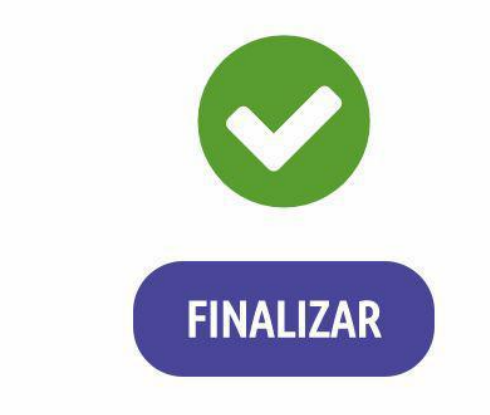

El CONTRATO FIRMADO será validado por un OPERADOR de LLAMA.PE